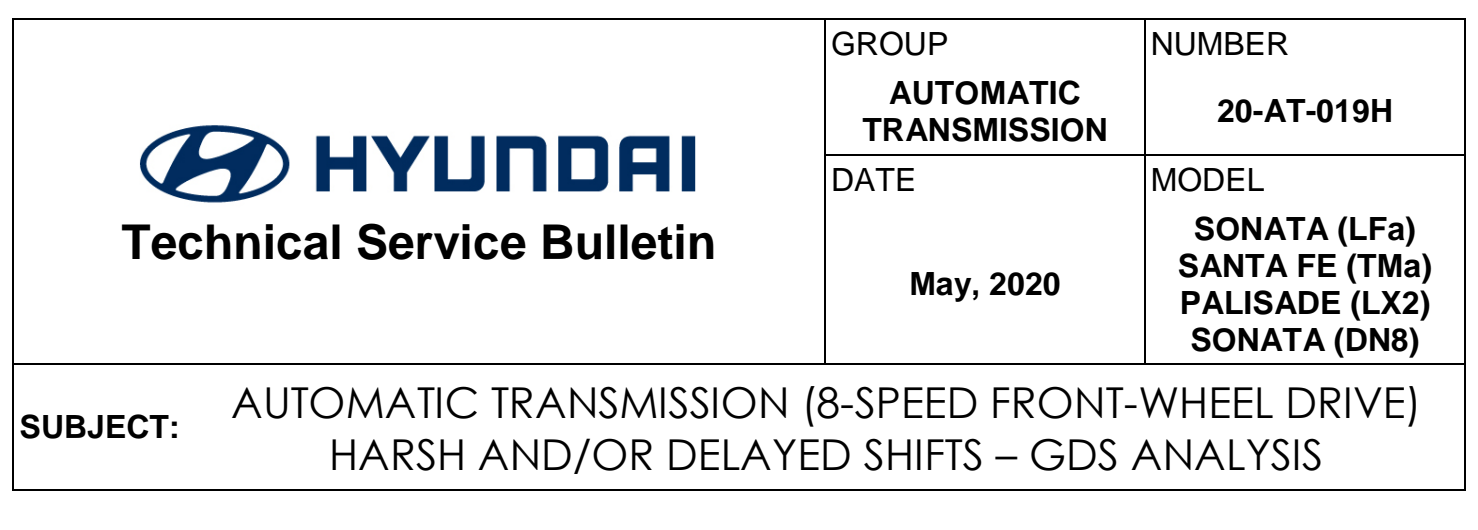

# This TSB supersedes TSB 18-AT-003 to add additional models.

**DESCRIPTION:** If you are servicing any of the vehicles listed below with a harsh and/or delayed shift, use the GDS as shown in the Service Procedure to measure shift engagement time.

### **APPLICABLE VEHICLES:**

| 2018~19 | Sonata (LFa) 2.0T        |
|---------|--------------------------|
| 2020~   | Sonata (DN8) 1.6T/2.5L   |
| 2019~   | Santa Fe (TMa) 2.0T/2.4L |
| 2020~   | Palisade (LX2) 3.8L      |

# WARRANTY INFORMATION: Normal warranty applies

# SERVICE PROCEDURE:

- 1. Attach the GDS and check for Diagnostic Trouble Codes in both the "Engine" and "Automatic Transaxle" menu. If DTCs are found, repair according to the appropriate TSB or shop manual.
- 2. Check the ATF level when the engine is idling in "P" and the ATF is 122°~140°F (50°~60°C) according to the related shop manual. Adjust the ATF level as needed using SP4-M ATF.

- 3. Attach the GDS.
  - From the home screen, select Flight Record. Select the VIN and A/T menu. Select OK.
  - Select the following parameters and select Next.

| E Flight Record                                                         |              |   |                                         |       |  |  |  |  |
|-------------------------------------------------------------------------|--------------|---|-----------------------------------------|-------|--|--|--|--|
| Please choose the items you want to record and press the [Next] button. |              |   |                                         |       |  |  |  |  |
| Item List                                                               | All          | 0 | Selected Item List                      | Clear |  |  |  |  |
| Please enter the search word.                                           |              | * | Sensor Name                             |       |  |  |  |  |
| Engine Torque                                                           |              |   | Engine RPM                              |       |  |  |  |  |
| Shift Lever Switch                                                      |              |   | Current Gear                            |       |  |  |  |  |
| Next Gear Position                                                      |              |   | Shift Control Solenoid                  |       |  |  |  |  |
| Torque Converter Clutch Control<br>State                                |              |   | Shift Control Solenoid<br>Valve (46/C)  | =     |  |  |  |  |
| Sports Mode Select                                                      |              |   | Shift Control Solenoid<br>Valve (OD&LR) | -     |  |  |  |  |
| Sports Mode Switch Up                                                   |              |   | Shift Control Solenoid<br>Valve (28/B)  |       |  |  |  |  |
| Sports Mode Switch Down                                                 |              |   | Shift Control Solenoid                  | -     |  |  |  |  |
| Number of DTC                                                           |              |   | varie (07100)                           |       |  |  |  |  |
| Malfunction Indica                                                      | ator Lamp On |   |                                         |       |  |  |  |  |

- Select 10 minutes recording time and Manual Trigger. Insert the trigger and select VCI Record. Select OK.
  - When the trigger shows steady green, select **Close** and begin the test drive.
  - Accelerate the vehicle in **Manual Mode** through gears 1-2-3-4-5-6-7-8. Hold each gear 3~4 seconds.
  - Press the trigger at the end of the test drive. The trigger will flash green for a few seconds and then show steady green.
  - Remove the trigger.
  - To copy the data from the VCI to the tablet, go to the home screen and select **Recorded Data**. Select the VIN and the GDS data file. Select **Data Copy**.
  - Select **Copy to SD card**, give the file a name and select **Save.** The VCI will copy the data to the SD card.
- 5. After the data has been recorded, you can review the data on the GDS Mobile.
  - Open GDS. Select Recorded Data.
  - Select the vehicle and the GSR file and select File Open.
  - Select Graph. Move all PIDs in the Item List to the Selected Item List. Select OK.
  - The recorded data will display. Select the arrow at the top right of the screen and press the + on the **Time scale** to select 1.0 sec/Div.
  - Select the arrow at the top left. The screen will show cursor **A** and **B**.
  - View the **Current Gear** and select the shift to be measured. Select **A** and place the cursor to the left of the related solenoid PID. Select **B** and place the cursor to the right of the related solenoid PID. Read the elapsed time at the top of the screen.

- 6. To send a GDS file to the Techline Repository using GDS Mobile:
  - From the GDS home page, select **Internet.**
  - Logon to hyundaidealer.com. Enter dealer code, user ID and password.
  - Select the down arrow next to **SERVICE**.
  - Select Tech Info.
  - Select **Technical Training**, select **Techline** and enter your information.
  - Select Choose File. At the bottom of the screen, select Documents.
  - Select SD Card, Android, Data, gitauto.GDSM, files, mcidata and Record.
  - Select your vehicle, VIN and recorded file. Confirm the GSR file is displayed.
  - Select Submit.

**NOTE**: For additional information, see instructions on TSB 19-GI-006H or **Technical Training**, **Techline Procedures** and **GDS/Repository File Upload** (with or without SD card).

#### P-R SHIFT DIAGNOSIS:

- Select the data file on your PC and select the vehicle and A/T menu.
- Select **Data Review** and select the file. Select **Open** to view the file.
- Click the "+" or "-" buttons to choose 0.9 sec/Div or less.
- View the 37R/C solenoid graph and locate the shift.
- Move the cursor to the start of the shift and "Left click".
- Move the cursor to the end of the shift and "Right click".
- Read the **37R/C** solenoid elapsed time at the top right of the screen. If the P-R shift requires more than 2.8 seconds, refer to TSB 16-AT-001-2, "Reset and Relearn Adaptive Values":
  - > If the shift is less than 0.5 seconds, exchange a PCM from another vehicle and retest.
  - If the shift time is more than 2.8 seconds, compare to a similar model and year vehicle. Replace the transmission if the shift time is longer than a comparison vehicle.

| Data Review                                         | SONATA(LFA)_AT                            | r_180319-145634.GSR                           |                  | Two cursor: 2.4sec | )                |
|-----------------------------------------------------|-------------------------------------------|-----------------------------------------------|------------------|--------------------|------------------|
|                                                     | 🗆 0.5sec/Div. 🔣 Recol                     | rd Start : 14:46:44                           | Cursor Time : 14 | 4:46:46 🕖 RECOI    | d End : 14:58:44 |
|                                                     | Text                                      | CReset Min.Max                                | Go to Trig       | File Info          | Items List       |
| 16383                                               | Engine RPM                                |                                               |                  | MAX: 7             | 61 RPM 🛛 🔀       |
|                                                     |                                           |                                               |                  |                    | 663 RPM 💽        |
| <del>.</del>                                        |                                           |                                               |                  | MIN: 66            | 1 RPM            |
|                                                     | Current Gear                              |                                               |                  | MAX: R             | ×                |
|                                                     | Ý .                                       |                                               |                  |                    | P/N              |
|                                                     | 4                                         |                                               | <u> </u>         | MIN: P/N           |                  |
| -1275                                               | Shift_Control_Selenoid_V <mark>a</mark> l |                                               |                  | ~~_^ MAX: 11       | 170 mA 🛛 🗙       |
|                                                     |                                           |                                               |                  |                    | 1140 mA 💽        |
| 0, , , , ,                                          |                                           |                                               |                  | , , MIN: 10        | 30 mA            |
| 1275                                                | Shift Control Solenoid Val                | lve (46/C)                                    |                  | MAX: 1             | 10 mA 🔀          |
|                                                     |                                           |                                               |                  |                    | 50 mA 💽          |
|                                                     | +                                         | ~ <u>~</u> ~~~~~~~~~~~~~~~~~~~~~~~~~~~~~~~~~~ | <u></u>          |                    | 5 mA             |
| 1275                                                | Shift Control Solenoid Val                | lve (28/B)                                    |                  | MAX: 1             | 10 m.A 🔀         |
|                                                     |                                           |                                               |                  |                    | 50 mA 💽          |
| ~ <del>~</del> ,~,~,~,~,~,~,~,~,~,~,~,~,~,~,~,~,~,~ |                                           | ~~~ <u>~</u> ~~~~~~~~~~~~~~~~~~~~~~~~~~~~~~~~ | <u></u>          |                    | ) mA             |
| 1275                                                | Shift Control Solenoid Val                | va.(37R/C)                                    |                  | MAX: 1             | 050 m.A 🛛 🔀      |
|                                                     |                                           |                                               |                  |                    | 50 mA 💽          |
| - <del></del>                                       |                                           |                                               | <u>. ~~~</u>     | ~ <u>,^</u> MIN: 4 | 5 mA             |
| 1275                                                | Shift Control Solenoid Valv               | ve (OD&LR)                                    |                  | MAX: 1             | 15 m A 🔀         |
|                                                     |                                           |                                               |                  |                    | 55 mA 💽          |
|                                                     |                                           | ·                                             |                  | <u>-</u>           | i mA             |

## N-D SHIFT DIAGNOSIS:

- Select the data file on your PC. Select the vehicle and A/T menu.
- Select **Data Review** and select the file. Select **Open** to view the file.
- Click the "+" or "-" buttons to choose 0.9 sec/Div or less.
- View the **UD/C** solenoid graph and locate the shift.
- Move the cursor to the start of the shift and "Left click".
- Move the cursor to the end of the shift and "Right click".
- Read the **UD/C** solenoid elapsed time at the top right of the screen. If the N-D shift requires more than 2.8 seconds, refer to TSB 16-AT-001-2, "Reset and Relearn Adaptive Values":
  - ➢ If the shift is less than 0.5 seconds, exchange a PCM from another vehicle and retest.
  - If the shift time is more than 2.8 seconds, compare to a similar model and year vehicle. Replace the transmission if the shift time is longer than a comparison vehicle.

| Data Review                                       | SONATA(LFA)_AT              | _180319-145634.GSR                     | (                                      | Two cursor: 2.0sec |                  |
|---------------------------------------------------|-----------------------------|----------------------------------------|----------------------------------------|--------------------|------------------|
|                                                   | ).5sec/Div. 🛛 🕚 Recor       | rd Start : 14:46:44                    | Cursor Time : 14                       | :46:57 💮 Record    | d End : 14:56:44 |
|                                                   | Text                        | CRESET Min.Max                         | Go to Trig                             | File Info          | Items List       |
| 16383                                             | Engine RPM                  |                                        |                                        | MAX: 73            | IS RPM 🛛 🗙       |
|                                                   |                             |                                        |                                        |                    | 653 RPM 💽        |
| <del>, , , , , , , , , , , , , , , , , , , </del> |                             | <u> </u>                               |                                        | , , MIN: 653       | RPM              |
|                                                   | Current Gear                |                                        |                                        | MAX: 1             | ×                |
|                                                   |                             |                                        |                                        |                    | P/N              |
|                                                   |                             |                                        |                                        | MIN: P/N           |                  |
| -1275                                             | Shift Control Solenoid Valv | ve (UD/C)                              |                                        | MAX: 11            | 10 m.A 🔀         |
|                                                   |                             |                                        |                                        |                    | 1110 mA 💽        |
| 0                                                 | \.                          |                                        |                                        | MIN: 70            | mA               |
| 1275                                              | Shift Control Solenoid Val  | lve (46/C)                             |                                        | MAX: 11            | 0 mA 🗙           |
|                                                   |                             |                                        |                                        |                    | 55 mA 💽          |
| ~~~~~~~~~~~~~~~~~~~~~~~~~~~~~~~~~~~~~~~           | ^                           | ليمجمج                                 | لبمجلمجم                               | ~ MIN: 15          | mA               |
| 1275                                              | Shift Control Solenoid Val  | ve (28/B)                              |                                        | MAX: 31            | 5 mA 🗙           |
|                                                   |                             |                                        |                                        |                    | 55 mA 🚺          |
| ~~~~~~~                                           |                             | ~~~~~~~~~~~~~~~~~~~~~~~~~~~~~~~~~~~~~~ | $\sim\sim\sim\sim$                     | ~~~<br>MIN: 15     | mA               |
| 1275                                              | Shift Control Solenoid Valv | ve (37R/C)                             |                                        | MAX: 11            | 0 mA 🗙           |
|                                                   |                             |                                        |                                        |                    | 55 mA 💽          |
| ~~~~~                                             |                             |                                        | ^                                      | ~                  | mA               |
| 1275                                              | Shift Control Solenoid Valv | e (OD&LR)                              | · · · · ·                              | MAX: 11            | 5 m.A 🔽          |
|                                                   |                             |                                        | ~~~~~~~~~~~~~~~~~~~~~~~~~~~~~~~~~~~~~~ |                    | 70 mA            |
|                                                   | A                           |                                        |                                        | 1.055 Z            |                  |

### **1-2 UPSHIFT DIAGNOSIS:**

- Select the data file on your PC. Select the vehicle and A/T menu.
- Select Data Review and select the file. Select Open to view the file.
- Click the "+" or "-" buttons to choose 0.9 sec/Div or less.
- View the 28/B solenoid graph and locate the shift.
- Move the cursor to the start of the shift and "Left click".
- Move the cursor to the end of the shift and "Right click".
- Read the **28/B** solenoid elapsed time at the top right of the screen. If the 1-2 shift requires more than 2.8 seconds, refer to TSB 16-AT-001-2, "Reset and Relearn Adaptive Values":
  - If the shift is less than 0.5 seconds, exchange a PCM from another vehicle and retest.
  - If the shift time is more than 2.8 seconds, compare to a similar model and year vehicle. Replace the transmission if the shift time is longer than a comparison vehicle.

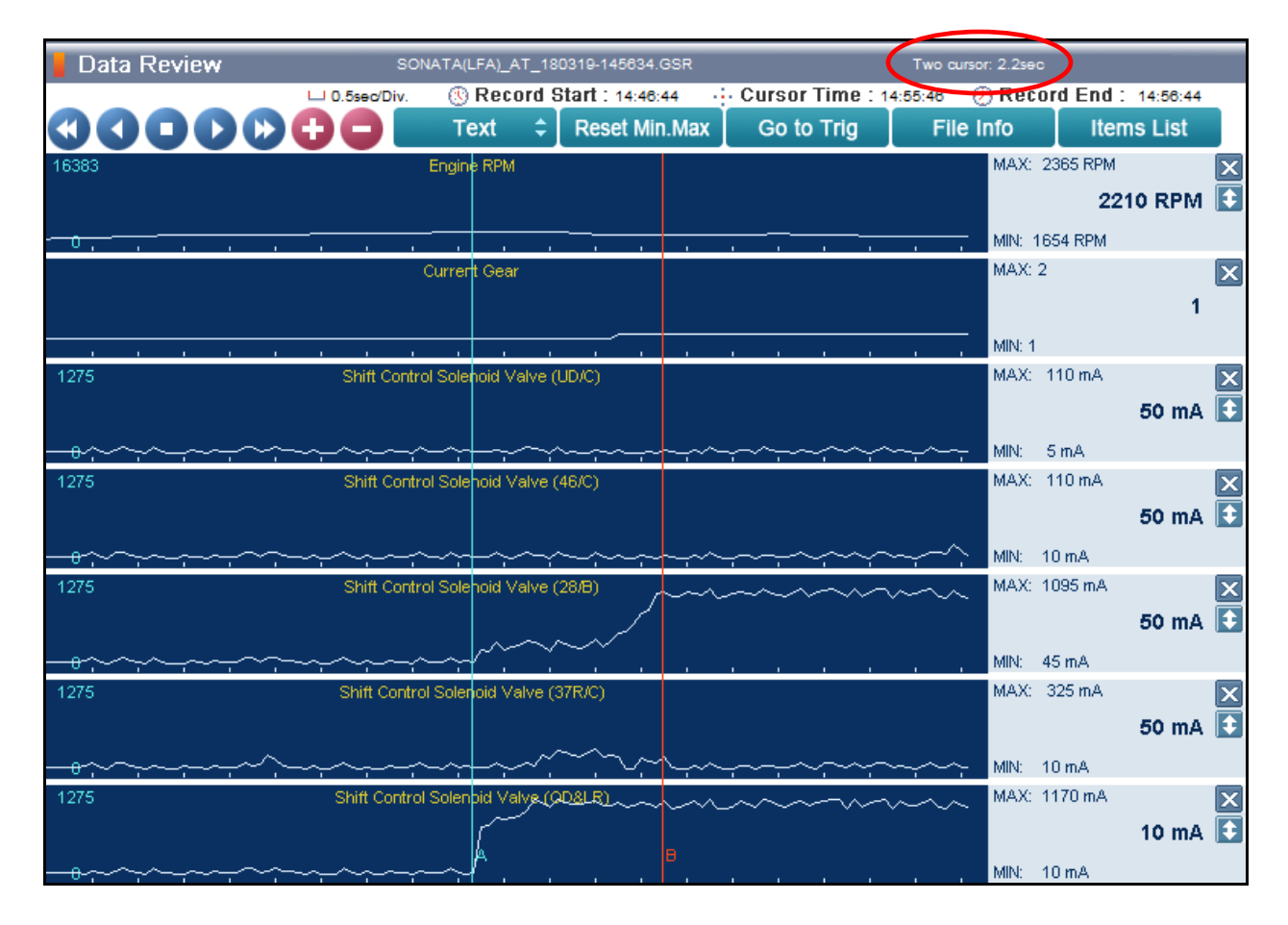

### 2-3 UPSHIFT DIAGNOSIS:

- Select the data file on your PC. Select the vehicle and A/T menu.
- Select **Data Review** and select the file. Select **Open** to view the file.
- Click the "+" or "-" buttons to choose 0.9 sec/Div or less.
- View the **37R/C** solenoid graph and locate the shift.
- Move the cursor to the start of the shift and "Left click".
- Move the cursor to the end of the shift and "Right click".
- Read the **37R/C** solenoid elapsed time at the top right of the screen. If the 2-3 shift requires more than 2.8 seconds, refer to TSB 16-AT-001-2, "Reset and Relearn Adaptive Values":
  - > If the shift is less than 0.5 seconds, exchange a PCM from another vehicle and retest.
  - If the shift time is more than 2.8 seconds, compare to a similar model and year vehicle. Replace the transmission if the shift time is longer than a comparison vehicle.

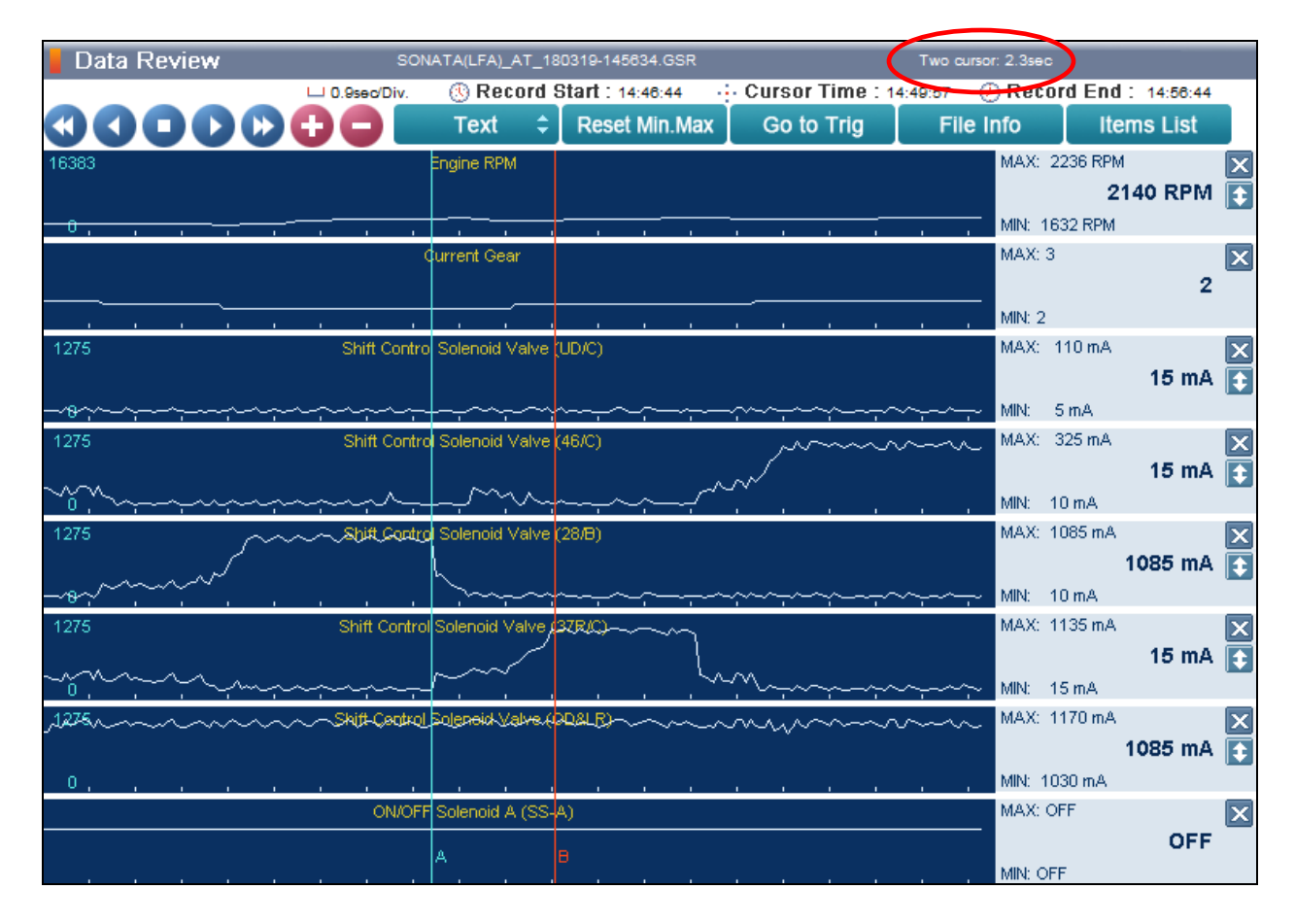

#### **3-4 UPSHIFT DIAGNOSIS:**

- Select the data file on your PC. Select the vehicle and A/T menu.
- Select Data Review and select the file. Select Open to view the file.
- Click the "+" or "-" buttons to choose 0.9 sec/Div or less.
- View the 46/C solenoid graph and locate the shift.
- Move the cursor to the start of the shift and "Left click".
- Move the cursor to the end of the shift and "Right click".
- Read the <u>46/C</u> solenoid elapsed time at the top right of the screen. If the 3-4 shift requires more than 2.8 seconds, refer to TSB 16-AT-001-2, "Reset and Relearn Adaptive Values":
  - If the shift is less than 0.5 seconds, exchange a PCM from another vehicle and retest.
  - If the shift time is more than 2.8 seconds, compare to a similar model and year vehicle. Replace the transmission if the shift time is longer than a comparison vehicle.

| Data Review   | SON                          | ATA(LFA)_AT_180                         | 0319-145634.GSR                                                                                   |                                                                                                   | Two cursor: 1.8sec |                |
|---------------|------------------------------|-----------------------------------------|---------------------------------------------------------------------------------------------------|---------------------------------------------------------------------------------------------------|--------------------|----------------|
|               | L 0.5sec/Div.                | 🕓 Record S                              | tart : 14:46:44                                                                                   | Cursor Time : 1                                                                                   | 4:49:13 🕐 Record E | End : 14:56:44 |
|               | 00                           | Text 🗘                                  | Reset Min.Max                                                                                     | Go to Trig                                                                                        | File Info          | Items List     |
| 16383         |                              | Engine RPM                              |                                                                                                   |                                                                                                   | MAX: 3071          | RPM 🔀          |
|               |                              |                                         |                                                                                                   |                                                                                                   |                    | 3029 RPM 💽     |
| 0, , , ,      |                              |                                         |                                                                                                   |                                                                                                   | MIN: 2370 R        | PM             |
|               | C                            | Current Gear                            |                                                                                                   |                                                                                                   | MAX: 4             | ×              |
|               |                              |                                         |                                                                                                   |                                                                                                   |                    | 3              |
|               |                              |                                         |                                                                                                   |                                                                                                   | MIN: 3             |                |
| 1275          | Shift Contro                 | l Solenoid Valve (I                     | JD/C)                                                                                             |                                                                                                   | MAX: 110 r         | mA 🗙           |
|               |                              |                                         |                                                                                                   |                                                                                                   |                    | 110 mA 🚺       |
|               | <u></u> +                    | ~~~~~                                   | ~~~~~~~~~~~~~~~~~~~~~~~~~~~~~~~~~~~~~~                                                            | ~ <u>~</u> ~~~                                                                                    | MIN: 5 mA          | N              |
| 1275          | Shift Contro                 | l Solenoid Valve 🕻                      | 18C)~~~~~                                                                                         | ~~~~~                                                                                             | AAX: 1165          | mA 🗙           |
|               |                              | ~~~                                     |                                                                                                   |                                                                                                   |                    | 70 mA 💽        |
|               |                              | ~~~~                                    |                                                                                                   |                                                                                                   |                    | Δ,             |
| 1275          | Shift Contro                 | l Solenoid Valve (                      | 28/8)                                                                                             |                                                                                                   | MAX: 110+          | nA 🗙           |
|               |                              | Ì                                       |                                                                                                   |                                                                                                   |                    | 110 mA 💽       |
|               |                              |                                         |                                                                                                   |                                                                                                   |                    |                |
| - <del></del> |                              |                                         |                                                                                                   | ~~~~~~~~~~~~~~~~~~~~~~~~~~~~~~~~~~~~~~                                                            | ~~~~ MIN: 10 m/    | 4<br>m 0       |
| 140           |                              | Solenoid Valve (3                       | i/RiC)                                                                                            |                                                                                                   | WAA. 1130          |                |
|               |                              |                                         |                                                                                                   |                                                                                                   |                    | 1130 mA 🔛      |
| 0, , , , ,    |                              | ~~~~~~~~~~~~~~~~~~~~~~~~~~~~~~~~~~~~~~~ | $\sim \sim \sim \sim \sim \sim \sim \sim \sim \sim \sim \sim \sim \sim \sim \sim \sim \sim \sim $ | $\sim \sim \sim \sim \sim \sim \sim \sim \sim \sim \sim \sim \sim \sim \sim \sim \sim \sim \sim $ | ~                  | А.             |
| _1275         | Shift_Cer <mark>t</mark> rol | Solenoid Valve (S                       | D&LRI                                                                                             | ~~~~                                                                                              | A MAX: 1170        | mA 🗙           |
|               |                              | v                                       | ·                                                                                                 |                                                                                                   |                    | 1170 mA 💽      |
| 0             | A                            |                                         |                                                                                                   |                                                                                                   | MIN: 895 m         | A              |

## 4-5 UPSHIFT DIAGNOSIS:

- Select the data file on your PC. Select the vehicle and A/T menu.
- Select **Data Review** and select the file. Select **Open** to view the file.
- Click the "+" or "-" buttons to choose 0.9 sec/Div or less.
- View the **OD&LR** solenoid graph and locate the shift.
- Move the cursor to the start of the shift and "Left click".
- Move the cursor to the end of the shift and "Right click".
- Read the **OD&LR** solenoid elapsed time at the top right of the screen. If the 4-5 shift requires more than 2.8 seconds, refer to TSB 16-AT-001-2, "Reset and Relearn Adaptive Values":
  - > If the shift is less than 0.5 seconds, exchange a PCM from another vehicle and retest.
  - If the shift time is more than 2.8 seconds, compare to a similar model and year vehicle. Replace the transmission if the shift time is longer than a comparison vehicle.

| Data Review | SONATA(LF/                               | <pre>\)_AT_1803</pre> | 319-145634.GSR                                                                                    | (                                                                                                    | Two cursor: 1.7sec |                   |
|-------------|------------------------------------------|-----------------------|---------------------------------------------------------------------------------------------------|----------------------------------------------------------------------------------------------------|--------------------|-------------------|
|             | 🗆 0.5sec/Div. 🛞 R                        | ecord St              | art : 14:48:44 🕠                                                                                  | • Cursor Time : 1                                                                                                    | 4:47:34 🕖 RECO     | rd End 1 14:56:44 |
|             | 🔁 🗖 👘 Tex                                | t 🗘                   | Reset Min.Max                                                                                     | Go to Trig                                                                                                    | File Info          | Items List        |
| 16383       | Engine F                                 | PM                    |                                                                                                   |                                                                                                    | MAX: 2             | 459 RPM 🛛 🗙       |
|             |                                          |                       |                                                                                                   |                                                                                                    |                    | 2444 RPM 💽        |
| 0, , , , ,  |                                          |                       |                                                                                                   |                                                                                                    | MIN: 21            | 24 RPM            |
|             | Current C                                | ear                   |                                                                                                   |                                                                                                    | MAX: 5             | ×                 |
|             |                                          |                       |                                                                                                   |                                                                                                    |                    | 4                 |
|             |                                          |                       |                                                                                                   |                                                                                                    | MIN: 4             |                   |
| 1275        | Shift Control Solenoi                    | d Valve (UI           | D/C)                                                                                              |                                                                                                    | MAX: 1             | 10 mA 🗙           |
|             |                                          |                       |                                                                                                   | ,                                                                                                    |                    | 5 mA 💽            |
|             | ~~~~                                     | ~                     | ~~~~~                                                                                             | ~~~~                                                                                                    | MINE 4             | 5 m A             |
|             | <ul> <li>Shift Control Soleno</li> </ul> | d Valve (4f           | 6/C)                                                                                              | <u></u>                                                                                                    | MAX: 1             | 170 mA            |
|             | ~~~                                      |                       | ,                                                                                                 |                                                                                                    |                    | 1140 mA           |
|             | $\sim$                                   | $\sim$                |                                                                                                   | ,                                                                                                    | $\sim\sim$         |                   |
| 0, , , , ,  | <u> </u>                                 | <u>.~ `~</u>          | ~~~~~~                                                                                            | $\sim$                                                                                                    | MIN: 2             | 0 mA              |
| 1275        | Shift Control Soleno                     | d Valve (28           | 8/B)                                                                                              |                                                                                                    | MAX: 1             |                   |
|             |                                          |                       |                                                                                                   |                                                                                                    |                    | 50 mA 💽           |
| ∽⇔∽∽∽∽∽⊷⊷⊷  | ~~~~                                     | <u>~</u>              | $\sim \sim \sim \sim \sim \sim \sim \sim \sim \sim \sim \sim \sim \sim \sim \sim \sim \sim \sim $ | ~~~ <u>~</u> ~~~~~~~~~~~~~~~~~~~~~~~~~~~~~~~~                                                                                                    |                    | 0 mA              |
| 1275        | Shift Control Solenoi                    | l Valve (37           | 'R/C)                                                                                             |                                                                                                    | MAX: 1             | 110 m.A 🔀         |
|             |                                          |                       |                                                                                                   |                                                                                                    |                    | 55 mA 💽           |
|             | ~                                        | <u> </u>              | لمجلمهم                                                                                           | <u> </u>                                                                                                    |                    | 0 mA              |
| 1275        | Shift Control Solenoic                   | Valve OD              | ALR)                                                                                              |                                                                                                    | MAX: 1             | 170 m.A 🗙         |
|             |                                          |                       |                                                                                                   |                                                                                                    |                    | 1115 mA 💽         |
| 0           | A                                        | ∎                     | ~~~~~                                                                                             | ~~~-                                                                                                    |                    | 5 m A             |
| 0           |                                          | · · ·                 | $\sim \sim \sim \sim \sim \sim \sim \sim \sim \sim \sim \sim \sim \sim \sim \sim \sim \sim \sim $ | $\sim\sim\sim\sim\sim\sim\sim\sim\sim\sim\sim\sim\sim\sim\sim\sim\sim\sim\sim\sim\sim\sim\sim\sim\sim\sim\sim\sim\sim\sim\sim\sim\sim\sim\sim\sim$ | MIN: 6             | 5 mA              |

#### 5-6 UPSHIFT DIAGNOSIS:

- Select the data file on your PC. Select the vehicle and A/T menu.
- Select **Data Review** and select the file. Select **Open** to view the file.
- Click the "+" or "-" buttons to choose 0.9 sec/Div or less.
- View the 46/C solenoid graph and locate the shift.
- Move the cursor to the start of the shift and "Left click".
- Move the cursor to the end of the shift and "Right click".
- Read the **46/C** solenoid elapsed time at the top right of the screen. If the 5-6 shift requires more than 2.8 seconds, refer to TSB 16-AT-001-2, "Reset and Relearn Adaptive Values":
  - > If the shift is less than 0.5 seconds, exchange a PCM from another vehicle and retest.
  - If the shift time is more than 2.8 seconds, compare to a similar model and year vehicle. Replace the transmission if the shift time is longer than a comparison vehicle.

| Data Review                                        | SONATA(LFA)_AT                         | T_180319-145634.GSR | (                                                                                                 | Two cursor: 2.0sec |                   |
|----------------------------------------------------|----------------------------------------|---------------------|---------------------------------------------------------------------------------------------------|--------------------|-------------------|
|                                                    | 🗆 0.5sec/Div. 🛞 Reco                   | rd Start : 14:48:44 | Cursor Time : 14                                                                                  | 1:49:24 Ret 01     | rd End : 14:56:44 |
|                                                    | 🕂 🗖 🛛 Text                             | CRESET Min.Max      | Go to Trig                                                                                        | File Info          | Items List        |
| 16383                                              | Engine RPM                             |                     |                                                                                                   | MAX: 2             | 321 RPM 🛛 🗙       |
|                                                    |                                        |                     |                                                                                                   |                    | 2316 RPM 💽        |
| 0, , , , ,                                         | <u> </u>                               |                     |                                                                                                   |                    | 99 RPM            |
|                                                    | Current Gear                           |                     |                                                                                                   | MAX: 6             | ×                 |
|                                                    |                                        |                     |                                                                                                   |                    | 5                 |
|                                                    |                                        |                     |                                                                                                   | , , MIN: 5         |                   |
| 1275                                               | Shift Control Sciencid Va              | WALL RG2            | ~~~~~~~~~~~~~~~~~~~~~~~~~~~~~~~~~~~~~~~                                                           | MAX: 1             | 170 mA 🗙          |
|                                                    | ~~~                                    |                     | ۷V                                                                                                | Ť.                 | 70 mA 💽           |
| ~~~~~~~~~~~~~~~~~~~~~~~~~~~~~~~~~~~~~~             |                                        |                     |                                                                                                   | MIN: 5             | 5 mA              |
| 1275                                               | Shift Control Solenoid Va              | alve (46/9          | <u> </u>                                                                                          | MAX: 1             | 170 mA 🗙          |
|                                                    | ~                                      |                     |                                                                                                   |                    | 70 mA 主           |
|                                                    |                                        |                     |                                                                                                   | MIN: 4             | 5 m A             |
| 1275                                               | Shift Control Solenoid Va              | alve (28/8)         | <u> </u>                                                                                          | MAX: 1             | 10 mA             |
|                                                    |                                        |                     |                                                                                                   |                    | 70 mA             |
|                                                    |                                        |                     |                                                                                                   |                    | · · ·             |
| ~ <del>0</del> ~~~~~~~~~~~~~~~~~~~~~~~~~~~~~~~~~~~ |                                        |                     | $\sim$                                                                                            | MIN: 11            | UmA               |
| 12/5                                               | Shint Control Solehold Var             | WE (STRIC)          |                                                                                                   | MAA. S             |                   |
|                                                    |                                        |                     |                                                                                                   | $\sim$             | 55 MA 💽           |
| ~~~~~~~~~~~~~~~~~~~~~~~~~~~~~~~~~~~~~~             | ~~~~~~~~~~~~~~~~~~~~~~~~~~~~~~~~~~~~~~ | - <u>`</u> -``-     | $\sim \sim \sim \sim \sim \sim \sim \sim \sim \sim \sim \sim \sim \sim \sim \sim \sim \sim \sim $ | MIN: 1             | 5 mA              |
| 1275                                               | Shift Control Solenoid Valv            | ve (OD&LR)          |                                                                                                   | MAX: 1             | 10 mA 🔀           |
|                                                    |                                        |                     |                                                                                                   |                    | 70 mA 💽           |
| o. Yrry                                            |                                        | ~~~~~~              | م.<br>مىلىمى                                                                                      |                    | i mA              |

## 6-7 UPSHIFT DIAGNOSIS:

- Select the data file on your PC. Select the vehicle and A/T menu.
- Select Data Review and select the file. Select Open to view the file.
- Click the "+" or "-" buttons to choose 0.9 sec/Div or less.
- View the 37R/C solenoid graph and locate the shift.
- Move the cursor to the start of the shift and "Left click".
- Move the cursor to the end of the shift and "Right click".
- Read the **37R/C** solenoid elapsed time at the top right of the screen. If the 6-7 shift requires more than 2.8 seconds, refer to TSB 16-AT-001-2, "Reset and Relearn Adaptive Values":
  - ➢ If the shift is less than 0.5 seconds, exchange a PCM from another vehicle and retest.
  - If the shift time is more than 2.8 seconds, compare to a similar model and year vehicle. Replace the transmission if the shift time is longer than a comparison vehicle.

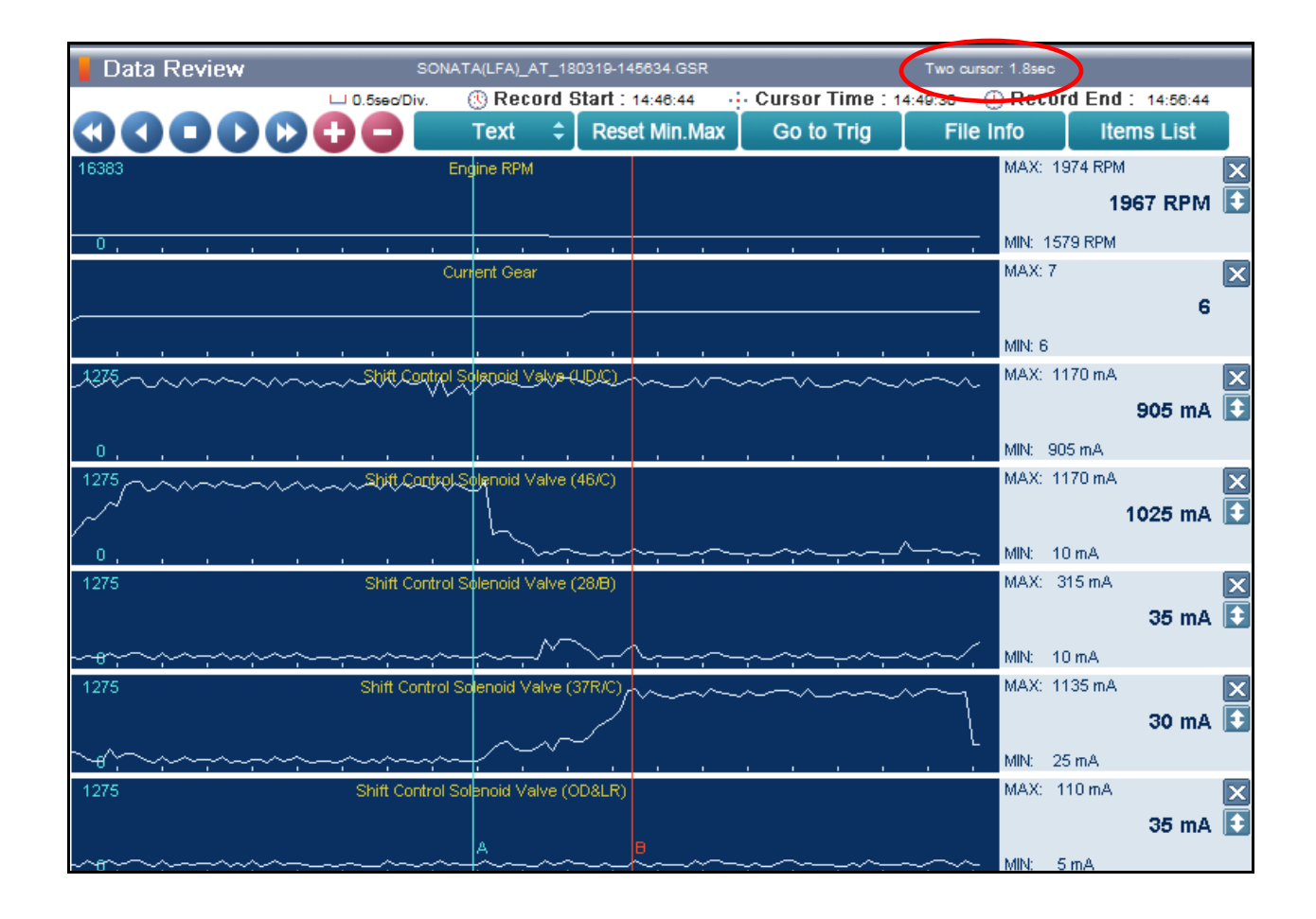

### 7-8 UPSHIFT DIAGNOSIS:

- Select the data file on your PC. Select the vehicle and A/T menu.
- Select **Data Review** and select the file. Select **Open** to view the file.
- Click the "+" or "-" buttons to choose 0.9 sec/Div or less.
- View the **28/B** solenoid graph and locate the shift.
- Move the cursor to the start of the shift and "Left click".
- Move the cursor to the end of the shift and "Right click".
- Read the **28/B** solenoid elapsed time at the top right of the screen. If the 7-8 shift requires more than 2.8 seconds, refer to TSB 16-AT-001-2, "Reset and Relearn Adaptive Values":
  - > If the shift is less than 0.5 seconds, exchange a PCM from another vehicle and retest.
  - If the shift time is more than 2.8 seconds, compare to a similar model and year vehicle. Replace the transmission if the shift time is longer than a comparison vehicle.

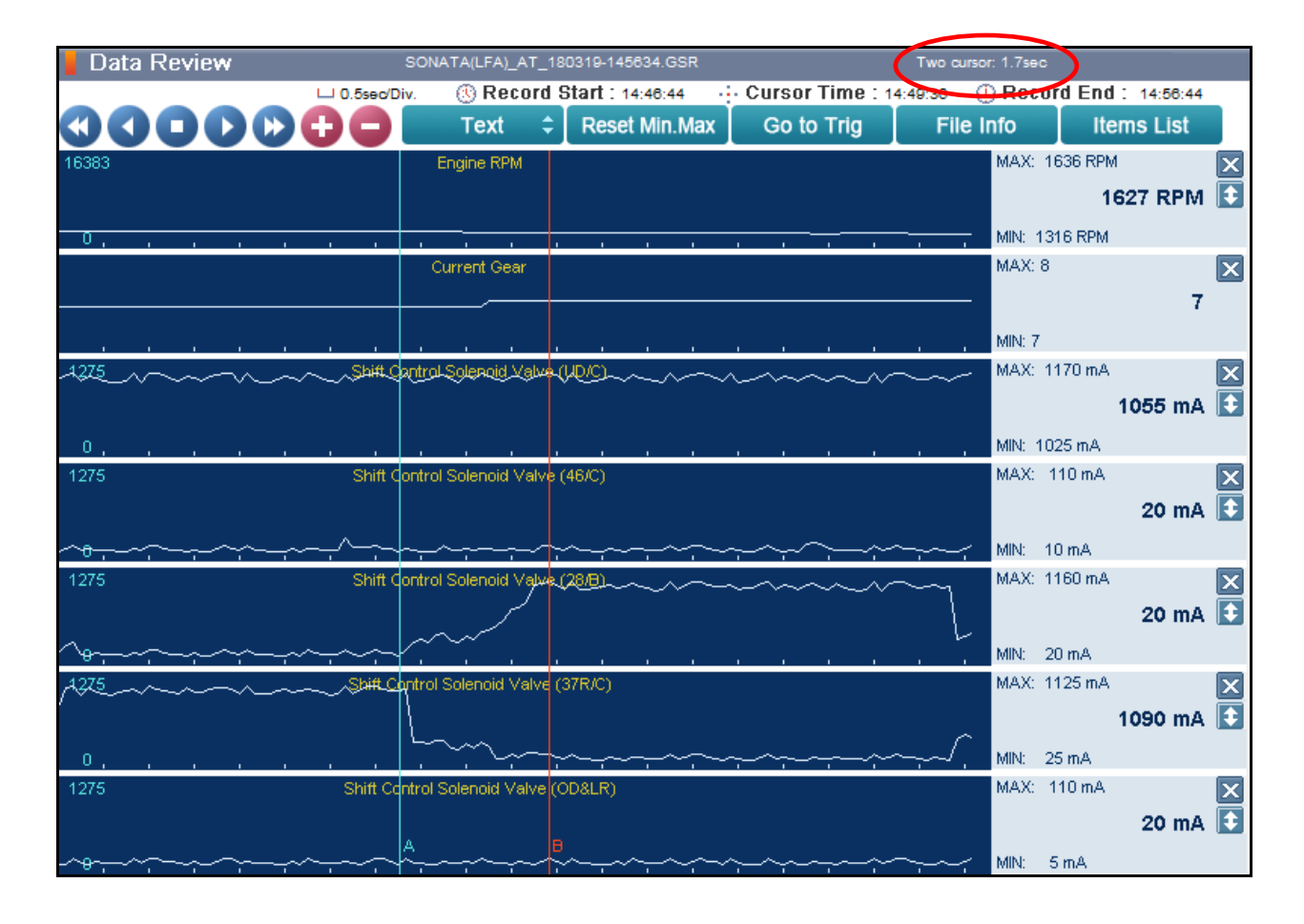